1. From ExamView Test Generator 6.1.2, export your Examview quiz as WebCt CE 4+/Vista 3-4 format, name and save.

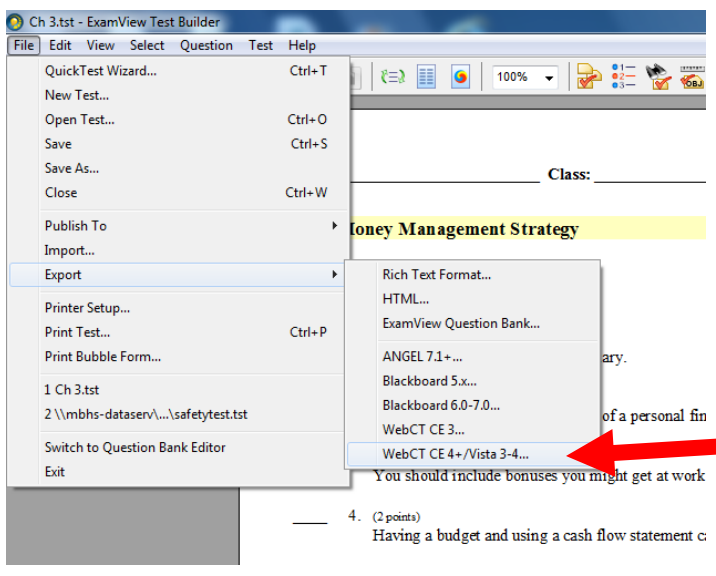

2. Go to the Canvas course you want to import the quiz into and go to Settings> Import Content into this Course Content Type-QTI .zip file.

| Account          | Syllabus            | Course [     | Course Details Course is Published                           |            |         | Student View                |               |
|------------------|---------------------|--------------|--------------------------------------------------------------|------------|---------|-----------------------------|---------------|
| <b>**</b>        | Announcements       |              |                                                              |            |         | Course Statis               | stics         |
| Dashboard        | Pages               | Name:        | Finance 1st                                                  |            |         | 면 Course Cale               | ndar          |
| 38               | Assignments         | Course Code: | 50 400022 001                                                |            |         |                             |               |
| Courses          | Quizzes             | Course Coue. | 30.400022.001                                                |            |         | Conclude this               | s Course      |
|                  | Attendance          | Time Zone:   | Central Time (US & Canada) 🔻                                 |            |         | Import Conte                | ent into this |
| Calendar         | Files               | SIS ID:      | 50 400022 001                                                |            |         | Course                      |               |
|                  | Modules             | Subaccount:  | Mountain Brook High                                          |            |         | Export Cours                | e Content     |
| Inbox            | Grades              | Term:        | 16-17 Sem 1                                                  |            |         | S Reset Course              | e Content     |
| _ <del>C</del> → | People              | Starts:      | Aug 9, 2016 at 4:31pm                                        |            |         | Nalidate Link               | s in Content  |
| Commons          | Commons Discussions |              | Tue Aug 9, 2016 4:31pm                                       |            |         | S validate Links in content |               |
|                  | Outcomes            | Ends:        |                                                              |            |         | Current Users               |               |
| нер              | Conferences         |              | Users can only participate in the course between these dates |            |         | Students:                   | 20            |
|                  | Collaborations      |              | This will override any term avail                            | ability se | ttings. | Teachers:                   | 1             |
|                  | Settings            | Language:    | Not set (user-configurable, defaults to English (US) V       |            |         | TAs:                        | None          |
|                  |                     |              |                                                              |            |         | Designers:                  | None          |

3. Choose Content Type-QTI .zip file, Choose File, Import.

| Import Content         |                                                                                                    |       |
|------------------------|----------------------------------------------------------------------------------------------------|-------|
| Content Type           | Select One                                                                                                    | ]     |
| Current Jobs           | Select One<br>Copy a Canvas Course<br>Canvas Course Export Package<br>Unzip .zip file into folder<br>Angel export .zip format<br>Blackboard 6/7/8/9 export .zip file<br>Blackboard Vista/CE, WebCT 6+ Course<br>Common Cartridge 1.x Package<br>D2L export .zip format<br>Moodle 1.9/2.x |       |
| Course Copy            | QTI .zip file<br>Finance 2nd                                                                                                    | Aug 3 |
| Canvas Common Cartridg | je bus-financ-export.imscc                                                                                                    | Aug   |

4. Go to Quizzes-Unnamed Quizzes- click Edit, name quiz.